## **Boost Player Profile Account Creation**

On the Login Screen (<u>https://app.boostbaseball.com/auth/signin</u>), choose a provider you have an account with-Google, Facebook or Apple-to create an account:

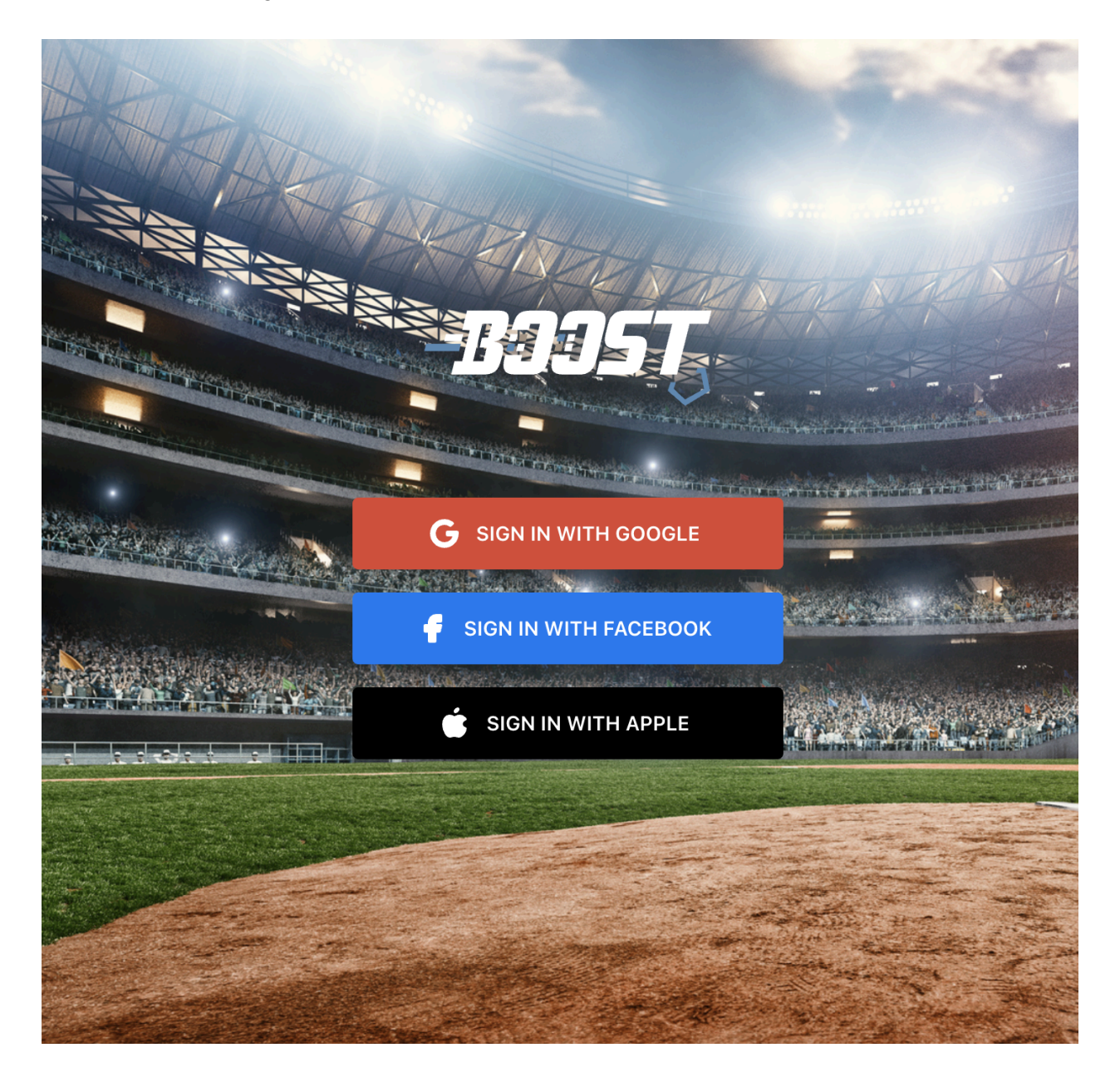

Then select the following:

## CREATE NEW PROFILE

|         | Select Profile  | Туре:     |
|---------|-----------------|-----------|
| Play    | /er             | \$        |
|         | Select Training | Facility: |
| Boost B | Baseball        | ÷         |
|         | Create          |           |

As a player you will be directed to the Create Profile page:

| PLAYERS | LEADERBOARDS             |    |                |                     |   |             |        |
|---------|--------------------------|----|----------------|---------------------|---|-------------|--------|
|         |                          |    | CREATE         | rkoffi              | E |             | Upload |
|         | 8 Player Information     | on |                |                     |   |             | ^      |
|         | Player Attributes        |    |                |                     |   |             |        |
|         | Pick a position(s)       |    | Bats           | Throws              |   | Skill Level |        |
|         | Pick one or more         | 0  | Pick one 0     | Pick one            | 0 | Pick one    | 0      |
|         | Player Information       |    |                |                     |   |             |        |
|         | First Name               |    | Last Name      | Gender              |   | Email       |        |
|         | First Name               |    | Last Name      | Pick one            | 0 | Email       |        |
|         | Guardian Email           |    |                |                     |   |             |        |
|         | Guardian Email           |    |                |                     |   |             |        |
|         | Physical Details         |    |                |                     |   |             |        |
|         | Height (in inches)       |    | Weight         | Birthday MM/DD/YYYY |   |             |        |
|         | Height                   | 0  | Weight         | Birthday            |   |             |        |
|         | Academic and Team Detail | s  |                |                     |   |             |        |
|         | School Name              |    | Team Name      | Graduation Year     |   |             |        |
|         | School Name              |    | Team Name      | Graduation Year     |   |             |        |
|         | Hometown Information     |    |                |                     |   |             |        |
|         | Hometown City            |    | Hometown State | Hometown Country    |   |             |        |
|         |                          |    |                |                     |   |             |        |

<u>Complete all fields in the Player Information section, then click Save</u>. The information you enter here will be used throughout the application.

After that step is complete, to create a Hittrax click on Hittrax section to open that tab on the accordion:

If you currently <u>do not have a Hittrax account</u> under the <u>Signup</u> section fill out a unique username and password. The password needs to be a minimum of 8 characters long. Alphanumeric (consisting of or using both letters and numerals) characters only.

| 🎜 Hittrax |                          | ^ |
|-----------|--------------------------|---|
|           | MitTrax                  | ] |
|           | Signup Link Account      |   |
|           | Create a Hittrax account |   |
|           | Username *               |   |
|           | aaronjudge12             |   |
|           | Password *               |   |
|           |                          |   |
|           | Create Account           |   |

If you already have a Hittrax account click Link Account to add your Hittrax Username and Password. This will link your Hittrax account to the Boost Baseball Application:

| 🔊 Hittrax |                                                       | ^ |
|-----------|-------------------------------------------------------|---|
|           | MitTrax                                               |   |
|           | Signup Link Account                                   |   |
|           | Link your Hittrax account to import your Hittrax data |   |
|           | Hittrax Username *                                    |   |
|           | testaccount123                                        |   |
|           | Hittrax Password *                                    |   |
|           | ••••••                                                |   |
|           | Link                                                  |   |

**Important Note:** If you have a Hittrax account from another facility, <u>you will need to create a</u> <u>new Hittrax account</u> specifically for use with the Boost Baseball application.